# Macromedia Flash 5

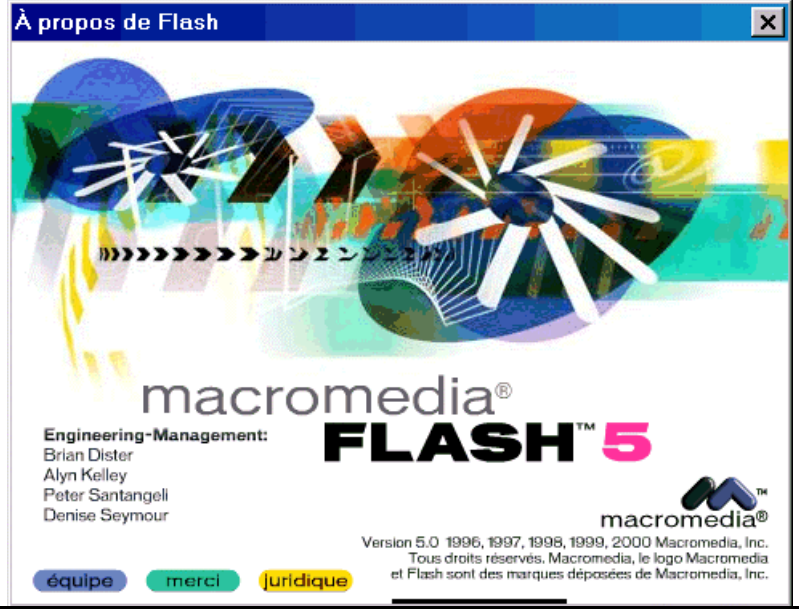

#### Sommaire :

| PRESENTATION DE L'INTERFACE                     | 2        |
|-------------------------------------------------|----------|
| LA PALETTE ANIMATION                            | 3        |
| LES OUTILS                                      | 3        |
| Les outils de selection<br>Les outils de dessin |          |
| ANIMATION IMAGE PAR IMAGE                       | 4        |
| ANIMATION AVEC INTERPOLATION DE MOUVEMENT       | 5        |
| UTILISATION D'UN CALQUE DE GUIDE                | 6        |
| ANIMATION AVEC INTERPOLATION DE FORME           | 7        |
| AJOUT DE REPERES DE FORMES                      |          |
| LES MASQUES                                     | 8        |
| LES SYMBOLES                                    | 9        |
| GRAPHIQUE                                       | 9        |
| BOUTON<br>CLIP ANIMATION                        | 10<br>10 |
| GESTION DES BIBLIOTHEQUES                       |          |
| INTERACTIVITE                                   |          |
| LES ACTIONS DE BASE                             | 12       |
| LES ACTIONS (AUTRES)                            | 13       |
| TRAVAIL AVEC LE SON                             | 14       |
| TESTER L'ANIMATION                              | 15       |
| EXPORTATION ET PUBLICATION D'ANIMATION          |          |

# Présentation de l'interface

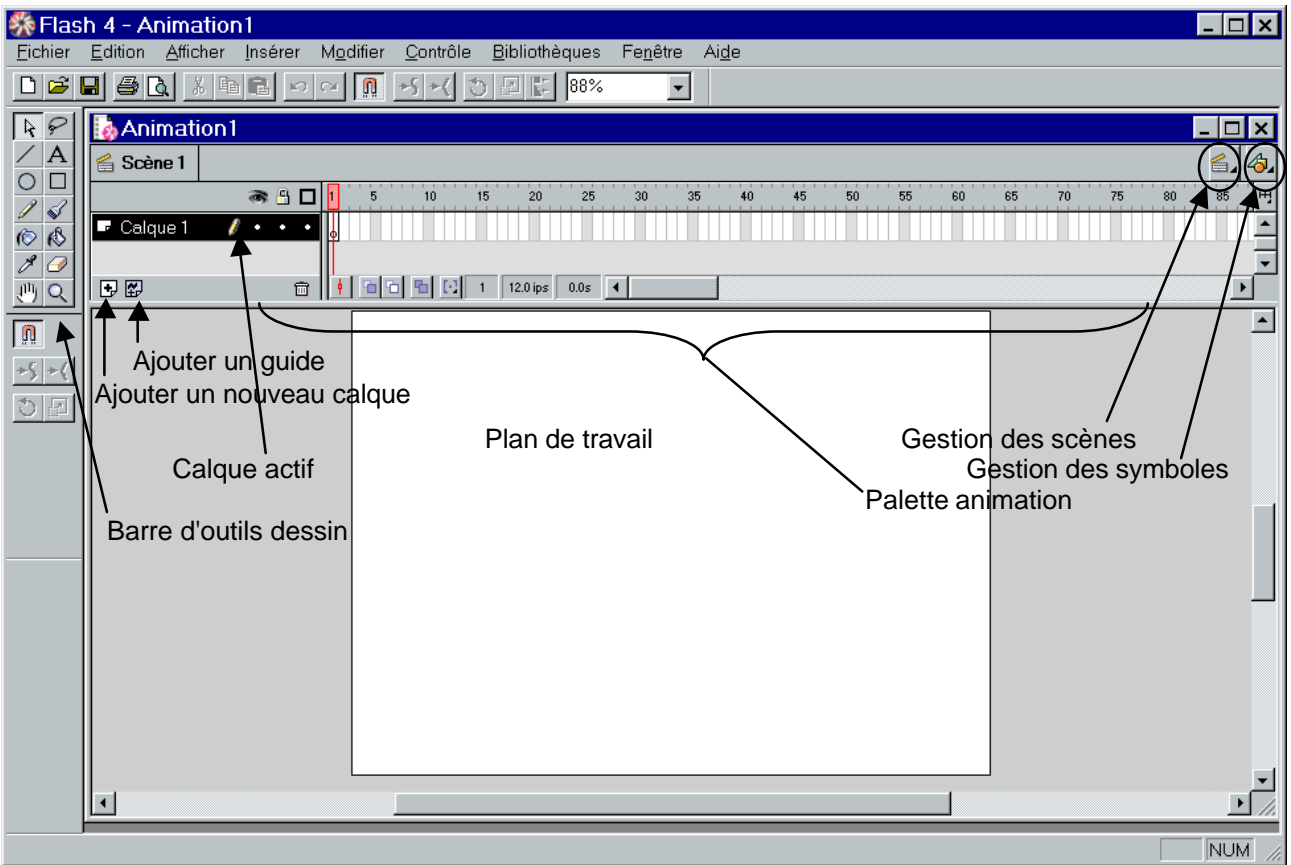

Lorsque vous lancez Flash un calque vide est automatiquement créé. C'est le plan de travail, dans lequel vous pouvez dessiner ou importer des images existantes.

Avant de commencer à travailler, il est préférable de définir les paramètres de votre animation (comme la taille et la vitesse de l'animation).

Pour cela allez dans le menu Modifier\animation est faites vos réglages (les paramètres par défaut conviennent dans la plupart des cas).

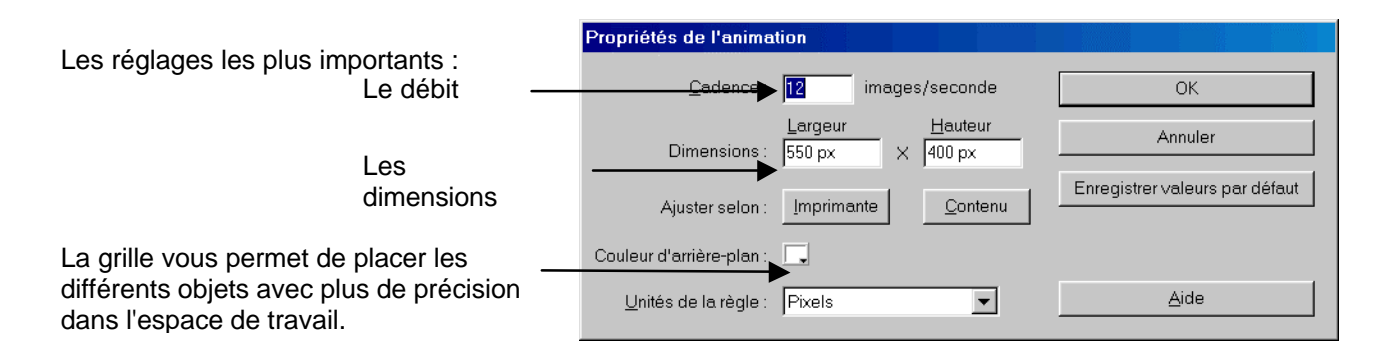

# La palette animation

| A              |          | nag<br>erro<br>Afl | ge du contenu du calque<br>rouillage du contenu<br>ffichage des contours des objets (plus rapide)<br>N° de l'image active |    |            |    |          |      |    |    |    |    |    |    |    |    |    |    |    |    |   |
|----------------|----------|--------------------|----------------------------------------------------------------------------------------------------|----|------------|----|----------|------|----|----|----|----|----|----|----|----|----|----|----|----|---|
| 1              | <b>•</b> |                    | Μ                                                                                                    | 5  | 10         | 15 | 20       | 25   | 30 | 35 | 40 | 45 | 50 | 55 | 60 | 65 | 70 | 75 | 80 | 85 | Ē |
| 🛡 Calque 1 🛛 🥖 | •••      | •                  | Ь                                                                                                    |    |            |    |          |      |    |    |    |    |    |    |    |    |    |    |    |    |   |
|                |          | Û                  | ľ                                                                                                    | 66 | <b>B</b> D | 1  | 12.0 ips | 0.0s | •  |    |    |    |    |    |    |    |    |    |    | ŀ  | - |
|                |          |                    | Т                                                                                                    |    |            | ,, | ,        |      |    |    |    |    |    |    |    |    |    |    |    |    |   |

Remarque : un peti<sup>1</sup>t carré vide indique que pour l'image active le plan de travail est vide (et un cercle plein pour signaler que le plan de travail n'est pas vide).

# Les outils

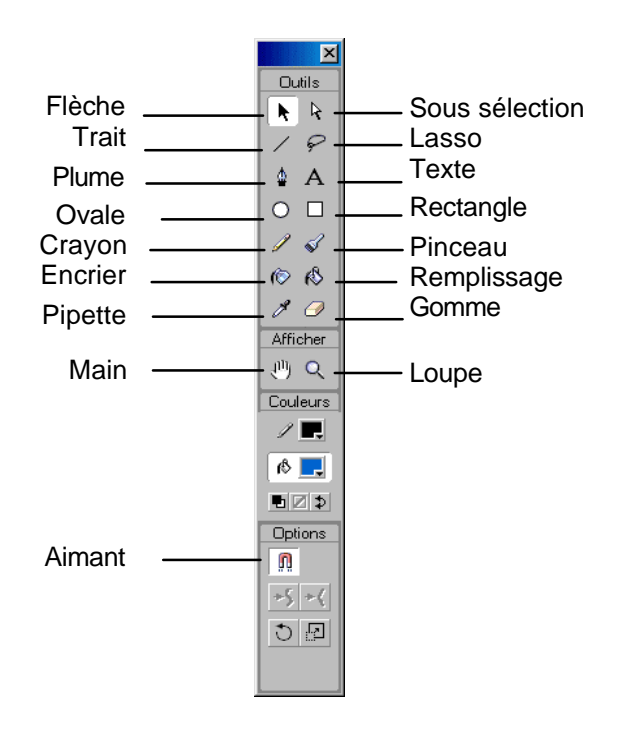

#### Les outils de sélection

La Flèche et le lasso permettent de sélectionner les objets sur le plan de travail.

Avec la flèche faites un clic sur l'objet ou tracez un rectangle de sélection autour des objets que vous voulez sélectionner. Faites un clic dans une zone vide de l'image pour annuler toutes les sélections en cours.

Avec le lasso faites des tracés autour des éléments à sélectionner.

Faites Maj + clic pour ajouter des sélections sans perdre la première.

#### Les outils de dessin

Les outils Trait, Ovale et rectangle permettent de dessiner les formes de base. Les objets ovale et rectangle sont par défaut composés d'un contour et d'un contenu.

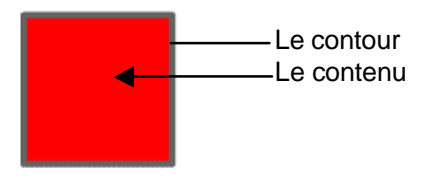

Pour certains outils de dessin des options supplémentaires sont disponibles dans la barre d'outils Dessin

Les options s'adaptent en fonction de l'outils actif

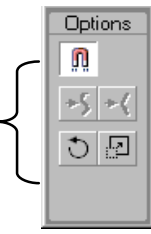

# Animation image par image

Pour créer une animation image par image, il faut dans la palette animation ajouter des images Clés (vide ou non).

Si vous insérez des images vous ne pourrez pas faire d'animation car les images seront les mêmes.

Insérer une image clé permet d'avoir les mêmes objets sur les images mais vous pouvez modifier une des images sans que cela modifie les autres.

Insérer une image clé vide permet d'avoir une nouvelle image vide dans laquelle vous dessinez (ou incorporez vos nouveaux objets).

L'animation image par image peut paraître fastidieuse car c'est à vous de créer toutes les images de votre animation.

Par image clé

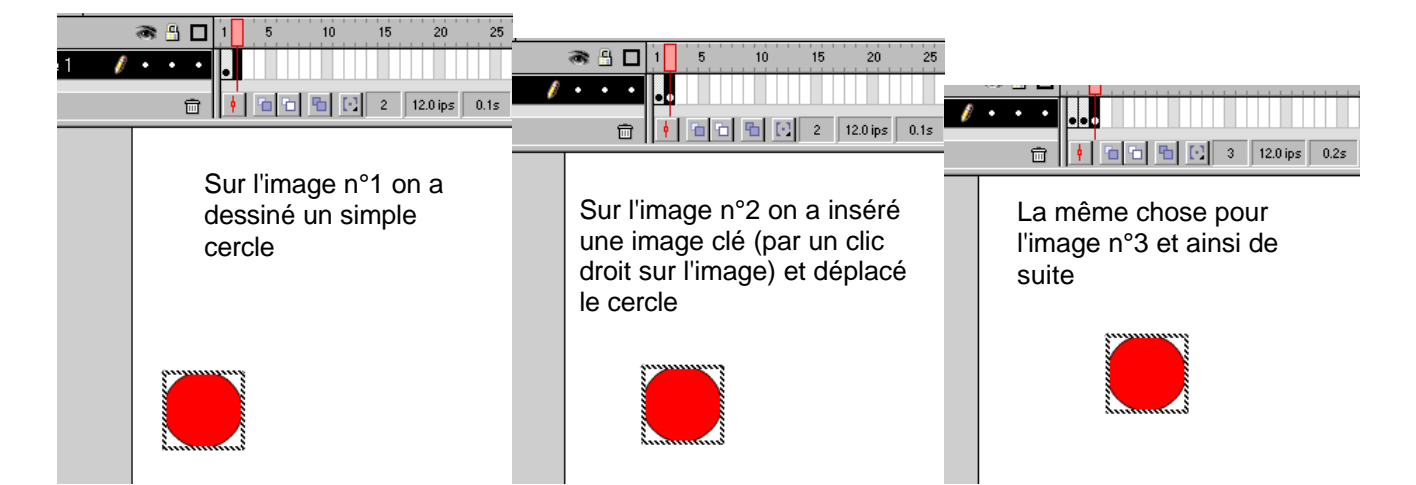

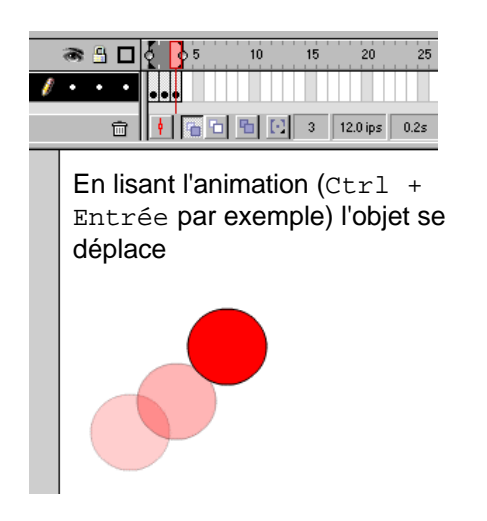

Par image clé vide

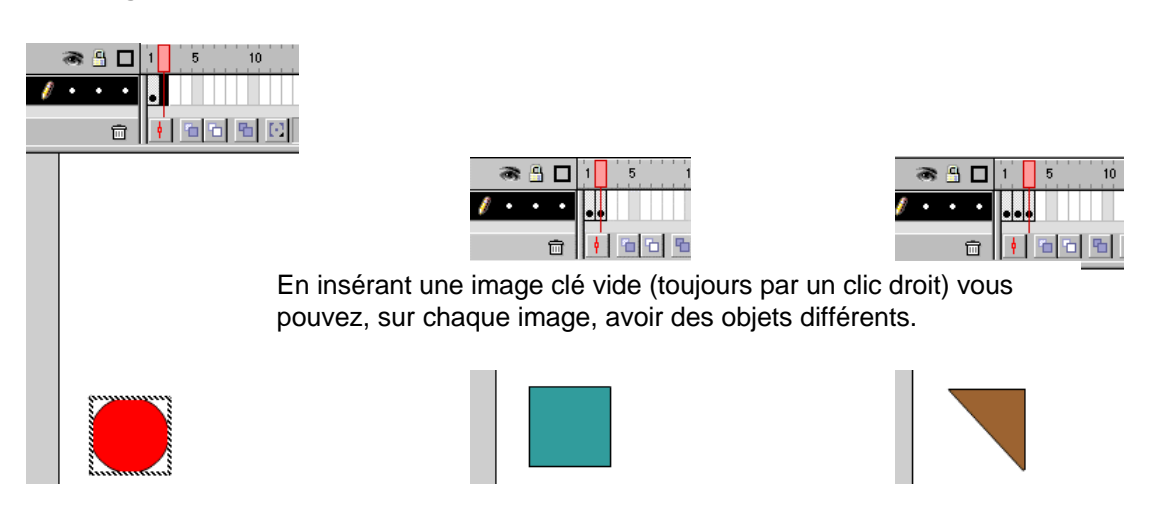

## Animation avec interpolation de mouvement

Plutôt que de déplacer un objet manuellement vous pouvez donner la position de départ sur une image et la position d'arrivée sur une autre image, Flash calcul la trajectoire automatiquement.

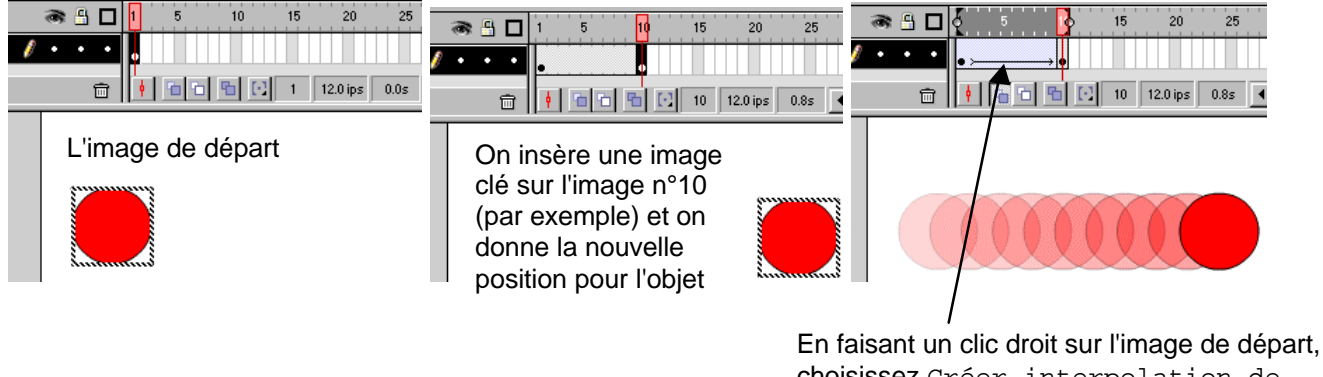

En faisant un clic droit sur l'image de départ, choisissez Créer interpolation de mouvement. Une flèche vous signale que l'interpolation est créée. Vous pouvez lancer l'animation pour voir le résultat.

Vous pouvez créer des images clés intermédiaires pour contrôler de manière plus précise les mouvements de votre animation.

Vous pouvez avoir plus de réglage pour l'interpolation de mouvement en demandant les propriétés de l'image (double clic ou clic droit sur l'image).

|                                                                        | Image 🔀                                                             |
|------------------------------------------------------------------------|---------------------------------------------------------------------|
| Vous pouvez contrôler                                                  | <br>Etiquette :                                                     |
| les paramètres de<br>l'animation (taille,<br>rotation et accélération) | Interpolation : Mouvement 💽 🔽 Echelle<br>Accélération : 🛛 💽         |
| dans cette boite de<br>dialogue.                                       | Rotation : Automatique  Fois Options : Orienter vers la trajectoire |
|                                                                        | I Synchroniser I Ajuster                                            |
|                                                                        |                                                                     |

Attention pour créer une interpolation de mouvement les objets qui se déplacent, doivent OBLIGATOIREMENT êtres groupés (après sélection de l'objet, choisissez le menu Modifier \ Grouper ou Ctrl + G )

#### Utilisation d'un calque de guide

Pour créer un mouvement plus complexe, il est plus simple d'utiliser un calque de guide. Sur ce type de calque vous dessinez votre trajectoire et l'objet du calque en dessous du calque de guide va suivre cette trajectoire.

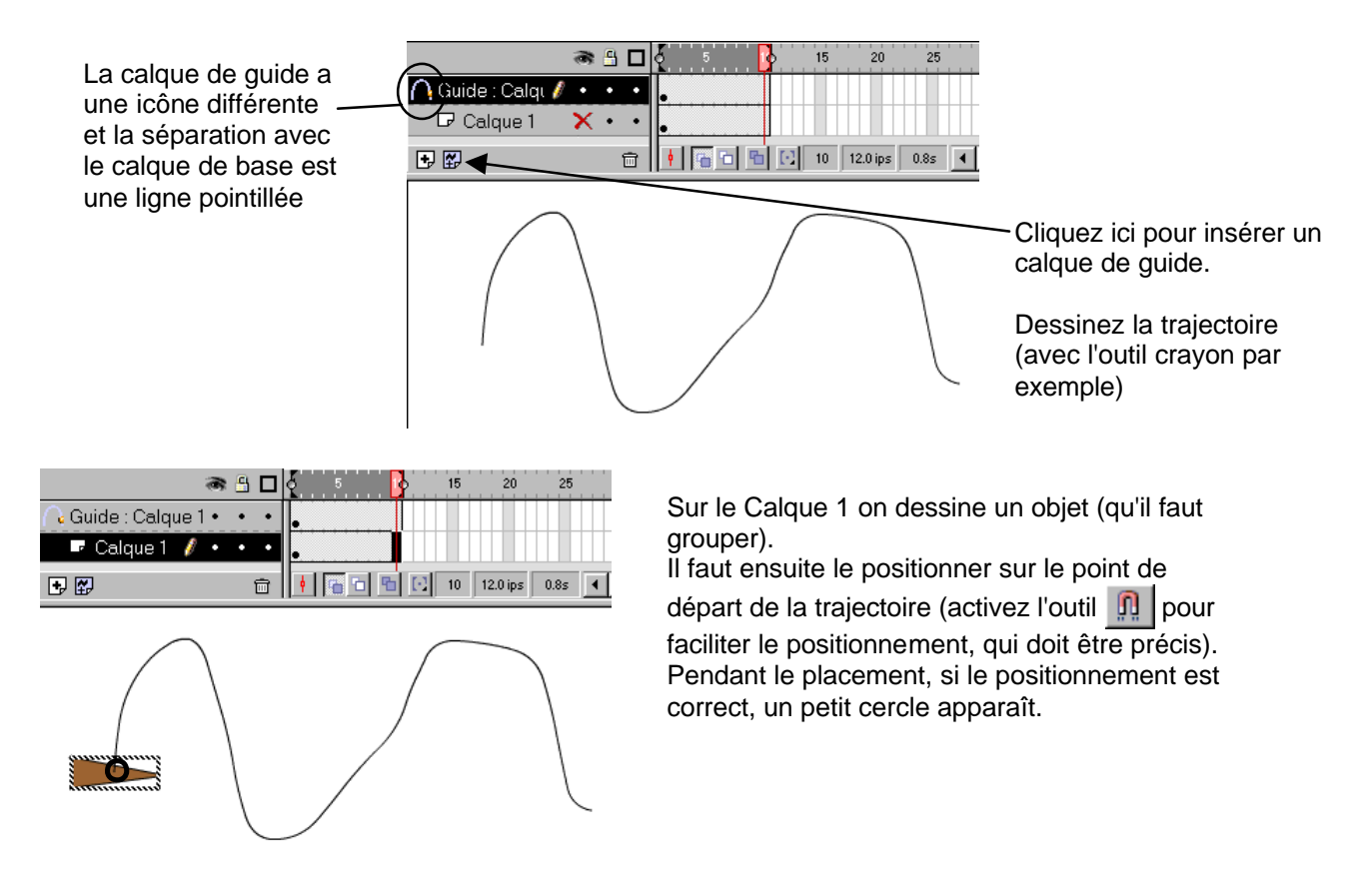

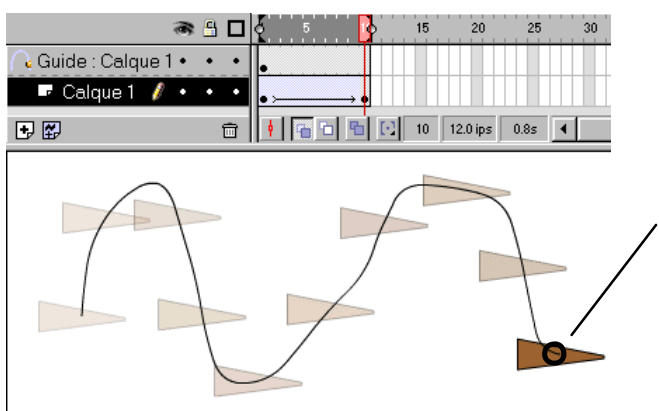

Insérez une image clé (ici sur la n°10) et sur cette image positionnez l'objet sur le point d'arrivée de la trajectoire. Pendant le placement, si le positionnement est correct, un petit cercle apparaît.

Créez ensuite une interpolation de mouvement (clic droit sur l'image de départ et propriétés)

Le positionnement est très important pour que l'objet suive la trajectoire, sinon vous aurez un mouvement linéaire. Vous pouvez aussi jouer avec les autres réglages (taille, rotation, Accélération).

| Coccurrence Effet in Image Kon      Figuette :      Interpolation : Mouvement     Accélération :      Rotation : Automatique     Fois      Options : Orienter vers la trajectoire                                                                                                    |
|----------------------------------------------------------------------------------------------------|
| Etiquette :<br>Interpolation : Mouvement  C Echelle<br>Accélération :  C C<br>Rotation : Automatique  C fois<br>Options : C Orienter vers la trajectoire                                                                                                    |
| Interpolation : Mouvement  CEChelle  Accélération :  Rotation :  Automatique  Options :  Options : |
| Accélération : 0<br>Rotation : Automatique<br>Options : Orienter vers la trajectoire                                                                                                    |
| Rotation : Automatique 💽 🛛 fois<br>Options : 💭 Orienter vers la trajectoire                                                                                                    |
| Options : 🔽 Orienter vers la trajectoire                                                                                                    |
| T Synchroniser I Ajuster                                                                                                    |
|                                                                                                    |

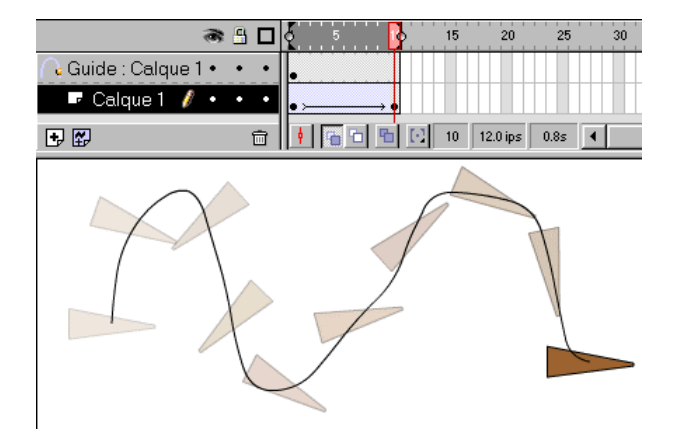

Pour que l'objet s'oriente par rapport à la trajectoire cochez la case Orienter vers la trajectoire. Observez la différence de mouvement par rapport à l'illustration précédente.

## Animation avec interpolation de forme

L'animation avec interpolation de forme permet de transformer un objet en un autre (type morphing).

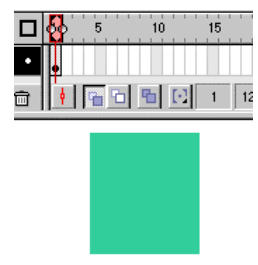

Sur l'image de départ on dessine une forme

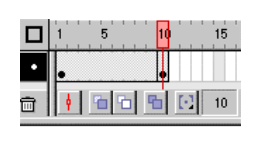

On insère une image clé vide sur laquelle on dessine une autre forme

En testant l'animation l'objet de départ se transforme petit à petit en l'objet d'arrivée (forme et couleur)

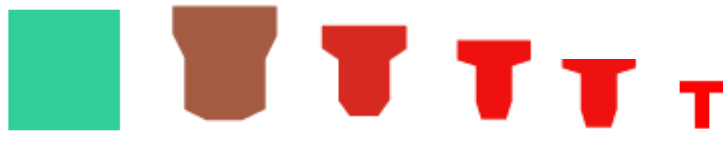

Attention pour créer une interpolation de forme les objets, NE DOIVENT PAS ÊTRES GROUPÉS (après sélection de l'objet, choisissez le menu  $Modifier \setminus Séparer$  ou Ctrl + B )

#### Ajout de repères de formes

Pour contrôler avec plus de précision la transformation vous pouvez ajouter des repères de formes (menu Modifier \ Transformer \ Ajouter les repères de formes)

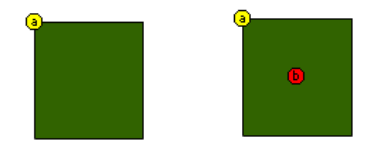

Sur l'image de départ, ajoutez les repères de formes (26 maxi) et positionnez-les

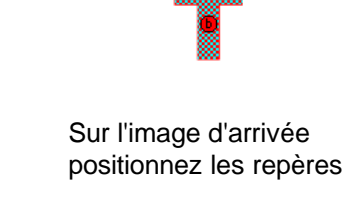

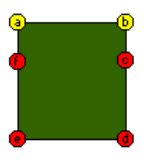

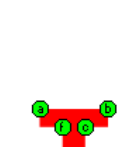

Les repères de formes sont maintenant placés. Pendant la transformation le point a de l'image de départ devient le point a de l'image d'arrivée et ainsi de suite avec les autres points.

## Les masques

Un masque permet de délimiter la zone de visibilité d'un calque qui se trouve sous un calque de masque

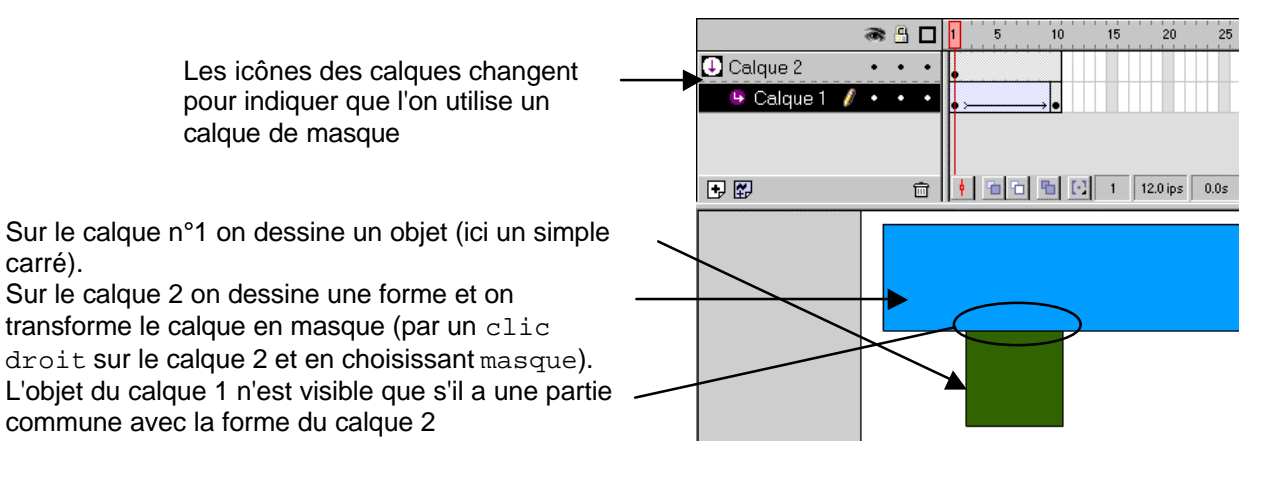

Un masque permet de donner l'illusion qu'un objet passe derrière un autre pendant qu'il se déplace par exemple.

# Les symboles

Il existe trois types de symboles dans Flash, ils sont stockés dans des bibliothèques. Les symboles sont importables d'une animation à une autre. En créant des symboles cela peut vous éviter d'avoir à recréer des formes ou des comportements complexes.

Pour créer un symbole, soit vous choisissez  $\underline{I}$ nsérer  $\setminus \underline{N}$ ouveau Symbole et vous définissez son type, soit vous sélectionnez un objet existant et vous choisissez  $\underline{I}$ nsérer  $\setminus$  Convertir en symbole

## Graphique

Un symbole de type graphique est un dessin Flash ou une image pouvant venir d'un autre logiciel. Lorsque vous importez une image dans Flash (Fichier \ Importer) le symbole est stocké dans la bibliothèque de l'animation (menu Fenêtre \ Bibliothèque).

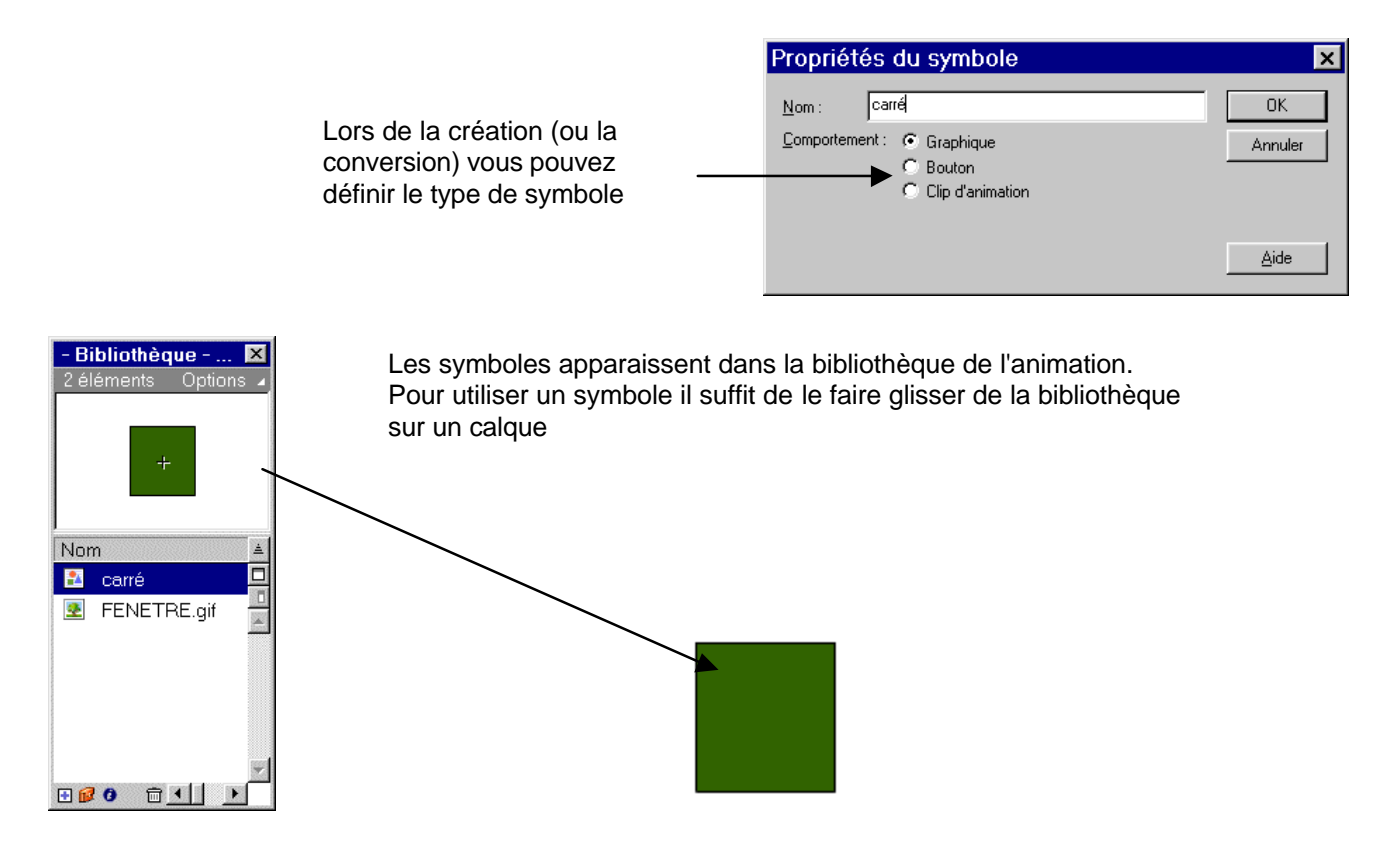

## Bouton

Un symbole de type bouton permet de réagir différemment au comportement de la souris. Il comporte 4 états (Haut, Dessus, Abaissé, Cliqué).

Haut correspond à l'état repos du bouton.

Dessus forme du bouton lorsque la souris passe dessus.

Abaissé forme du bouton lorsque l'on clique dessus

Cliqué correspond à la zone réactive du bouton (la zone ou la souris sera prise en compte)

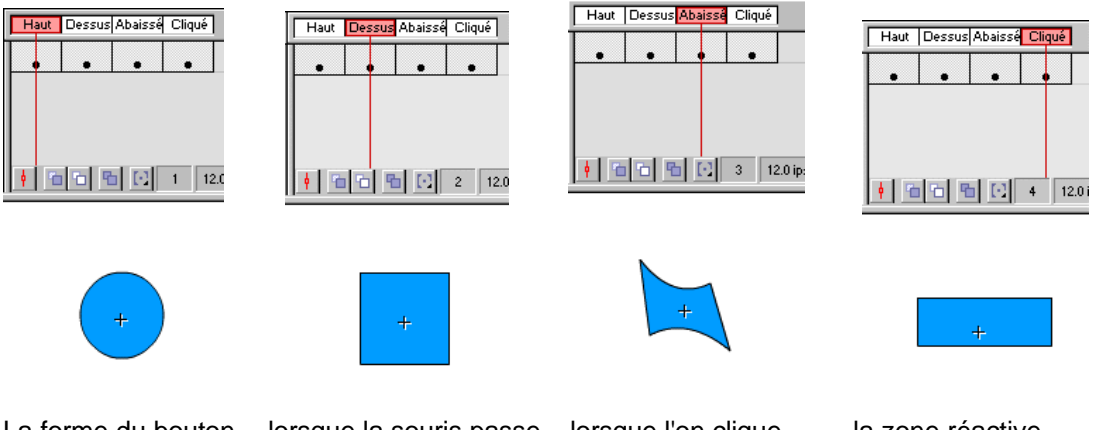

La forme du bouton lorsque la souris passe lorsque l'on clique au repos dessus

la zone réactive (qui n'est pas visible)

Remarque : vous n'êtes pas obligé de définir les 4 états d'un bouton.

#### **Clip animation**

Un symbole de type clip d'animation et en faite une petite animation que vous pouvez inclure dans votre animation principale. La technique d'animation est la même.

# Gestion des bibliothèques

En plus des bibliothèques intégrées dans Flash (Menu bibliothèques), la bibliothèque d'une animation est importée automatiquement et fusionnée avec la bibliothèque de l'animation active.

Si votre bibliothèque comporte beaucoup d'objet vous pouvez créer des dossiers pour classer les objets par type (ou tout autre classement vous convenant le mieux ).

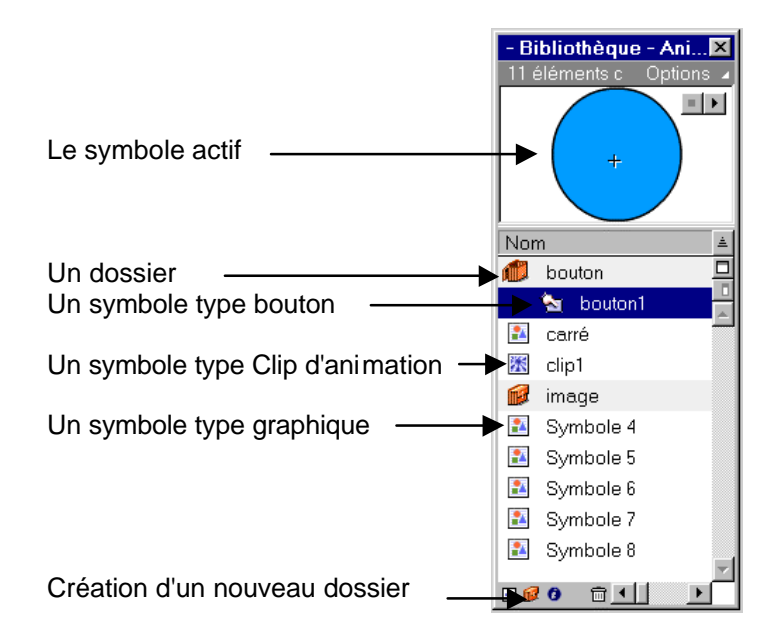

Vous pouvez modifier, supprimez, renommer, dupliquer un symbole de la bibliothèque par un clic droit sur le symbole ou par le menu Options (sur la droite de la fenêtre de la bibliothèque)

# Interactivité

Un symbole de type bouton permet d'ajouter de l'interactivité avec l'utilisateur. Il y a aussi d'autres possibilités. Il faut définir pour cela une ou des actions pour l'objet ou l'image.

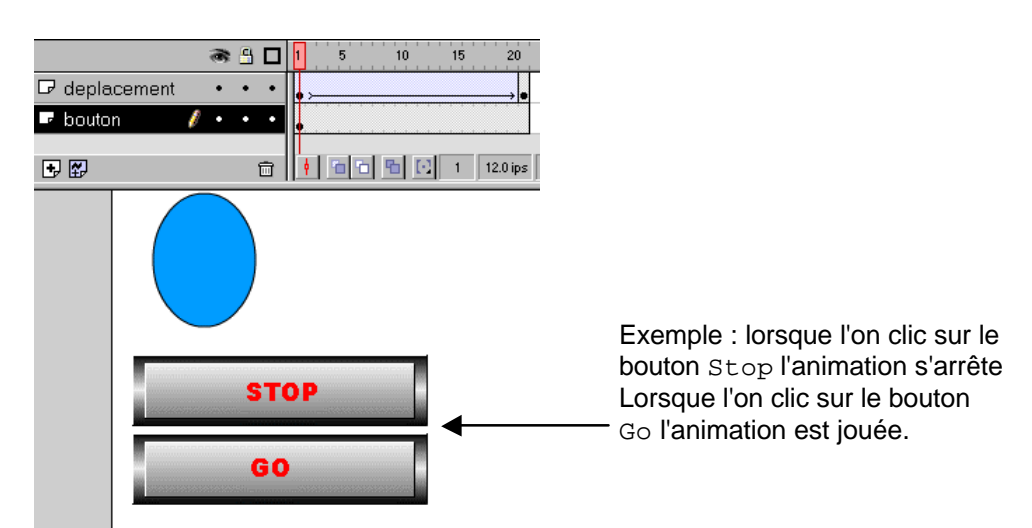

Pour définir une action sur un bouton faites un clic droit dessus et choisissez Propriétés (ou double clic sur le bouton).

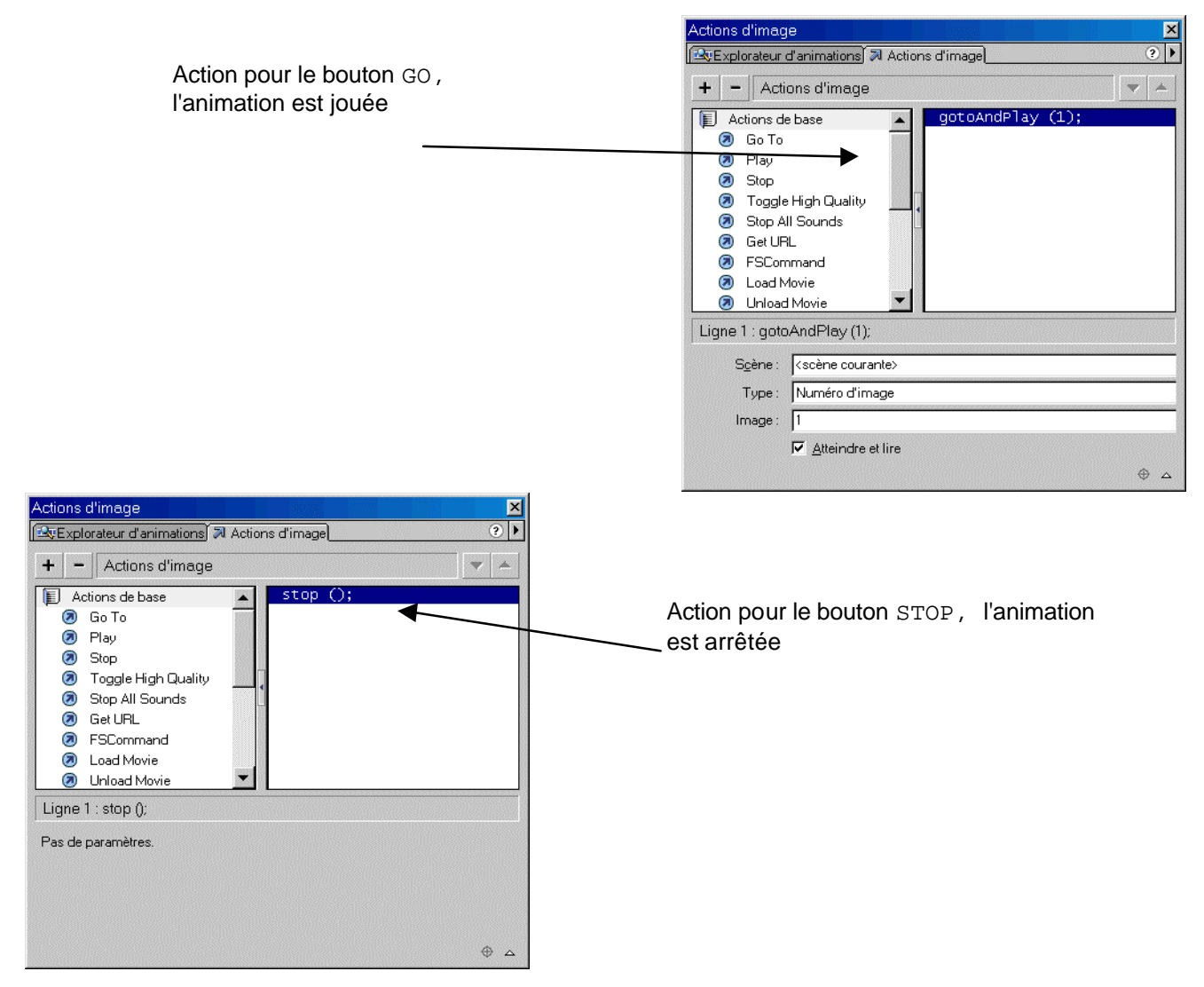

Flash propose plusieurs Actions que vous insérez par le symbole 🛨 qui donne la liste des Actions, il y a plusieurs catégories

#### Les actions de base

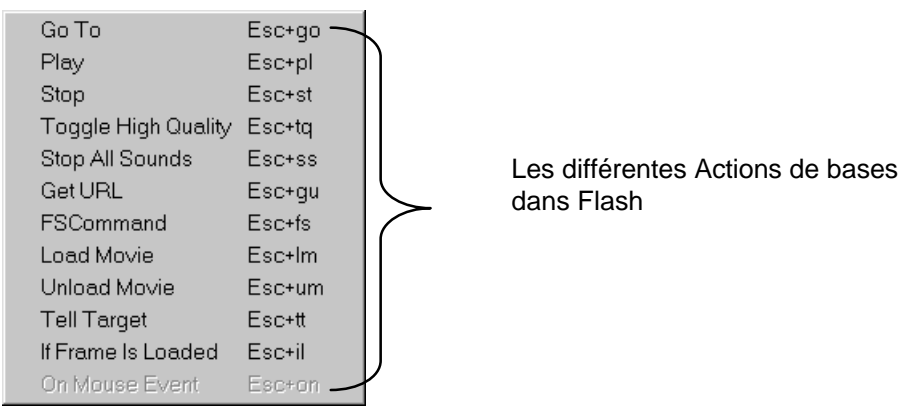

Le symbole – permet de supprimer des Actions et les symboles vermettent de modifier l'ordre de déroulement des Actions.

|       | Quelques explications sur les Actions           |
|-------|-------------------------------------------------|
| Go to | Pour aller directement à une image ou une scène |
|       |                                                 |

| Play                | Pour lancer la lecture de la scène                                       |
|---------------------|--------------------------------------------------------------------------|
| Stop                | Pour arrêter la lecture de la scène                                      |
| Toggle High Quality | Pour activer ou désactiver le rendu de l'animation en haute qualité      |
| Stop all Sounds     | Stop la lecture des pistes audio                                         |
| Get URL             | Ouvre le navigateur avec l'adresse spécifiée                             |
| FS Command          | Envoi de commande vers le navigateur ou le projecteur                    |
| Load/Unload Movie   | Charge ou décharge une animation Flash                                   |
| Tell Target         | Permet d'identifier l'animation sur laquelle on va agir                  |
| If Frame Is Loaded  | Permet de tester si une image est chargée et si c'est le cas d'effectuer |
|                     | une action                                                               |
| On Mouse Event      | Permet de déterminer l'action de la souris (clic, relâchement, glisser)  |

# Les actions (Autres)

.

| break              | Esc+br |             |                       |                                    |
|--------------------|--------|-------------|-----------------------|------------------------------------|
| call               | Esc+ca | $  \rangle$ |                       |                                    |
| comment            | Esc+// | \           |                       |                                    |
| continue           | Esc+co |             |                       |                                    |
| delete             | Esc+da |             |                       |                                    |
| do while           | Esc+do |             |                       |                                    |
| duplicateMovieClip | Esc+dm |             |                       |                                    |
| else               | Esc+el |             |                       |                                    |
| else if            | Esc+ei |             |                       |                                    |
| evaluate           | Esc+ev |             |                       |                                    |
| for                | Esc+fr |             |                       |                                    |
| forin              | Esc+fi |             |                       |                                    |
| FSCommand          | Esc+fs |             |                       |                                    |
| function           | Esc+fn |             |                       |                                    |
| getURL             | Esc+gu |             |                       |                                    |
| goto               | Esc+go |             |                       |                                    |
| if                 | Esc+if |             |                       |                                    |
| ifFrameLoaded      | Esc+il |             |                       |                                    |
| include            | Esc+in |             | $\backslash$          |                                    |
| loadMovie          | Esc+lm |             | $\mathbf{\mathbf{b}}$ | Les différentes Actions dans Flash |
| loadVariables      | Esc+lv |             | (                     |                                    |
| on                 | Esc+on |             | /                     |                                    |
| onClipEvent        | Esc+oc |             | 1                     |                                    |
| play               | Esc+pl |             |                       |                                    |
| print              | Esc+pr |             |                       |                                    |
| removeMovieClip    | Esc+rm |             |                       |                                    |
| return             | Esc+rt |             |                       |                                    |
| set variable       | Esc+sv |             |                       |                                    |
| setProperty        | Esc+sp |             |                       |                                    |
| startDrag          | Esc+dr |             |                       |                                    |
| stop               | Esc+st |             |                       |                                    |
| stopAllSounds      | Esc+ss |             |                       |                                    |
| stopDrag           | Esc+sd |             |                       |                                    |
| tellTarget         | Esc+tt |             |                       |                                    |
| toggleHighQuality  | Esc+tq |             |                       |                                    |
| trace              | Esc+tr |             |                       |                                    |
| unloadMo∨ie        | Esc+um |             |                       |                                    |
| var                | Esc+vr | /           |                       |                                    |
| while              | Esc+wh | /           |                       |                                    |
| with               | Esc+wt | $\sim$      |                       |                                    |
|                    |        |             |                       |                                    |

| Quelques explications sur les Actions |                                                                         |  |  |  |  |  |  |
|---------------------------------------|-------------------------------------------------------------------------|--|--|--|--|--|--|
| Break                                 | Pour stopper une action (souvent dans une boucle)                       |  |  |  |  |  |  |
| Call                                  | Pour agir sur une image spécifique                                      |  |  |  |  |  |  |
| Comment                               | Création de commentaire                                                 |  |  |  |  |  |  |
| Continu                               | Similaire a break - interruption d'une boucle                           |  |  |  |  |  |  |
| Delete                                | Pour supprimer une variable ou un objet                                 |  |  |  |  |  |  |
| Do while                              | Faire tant que une condition est vrai                                   |  |  |  |  |  |  |
| Duplicate/Remove                      | Permet de copier ou de supprimer des occurrences d'un clip d'animation  |  |  |  |  |  |  |
| Movie Clip                            |                                                                         |  |  |  |  |  |  |
| Evaluate                              |                                                                         |  |  |  |  |  |  |
| For                                   | Effectue une boucle                                                     |  |  |  |  |  |  |
| Function                              | Pour définir un ensemble d'actions                                      |  |  |  |  |  |  |
| If, else, else if                     | Teste une instruction et donne Vrai ou Faux                             |  |  |  |  |  |  |
| include                               | Appelle est exécute un fichier script externe                           |  |  |  |  |  |  |
| Loop                                  | Spécifie une boucle conditionnelle                                      |  |  |  |  |  |  |
| Print                                 | Pour envoyer vers une imprimante                                        |  |  |  |  |  |  |
| Set Property                          | Pour définir des propriétés pour l'animation                            |  |  |  |  |  |  |
| Set Variable                          | Définition d'une variable ou affectation d'une valeur à une variable    |  |  |  |  |  |  |
| Stop / start drag                     | Permet d'activer des actions de Drag and Drop (glisser déplacer avec la |  |  |  |  |  |  |
|                                       | souris)                                                                 |  |  |  |  |  |  |
| Trace                                 | Affichage d'un message                                                  |  |  |  |  |  |  |
| Var                                   | Pour définir une variable                                               |  |  |  |  |  |  |
| with                                  | Remplace Telltarget pour adresser un objet                              |  |  |  |  |  |  |

# Travail avec le son

Flash n'est pas un éditeur de son , mais il vous permet d'ajouter des sons à des images ou des actions (le fait de cliquer sur un bouton par exemple).

Choisissez un son (dans la bibliothèque de sons ou par Fichier \ Importer) et affectez le à une image, un bouton et définissez les propriétés pour ce son.

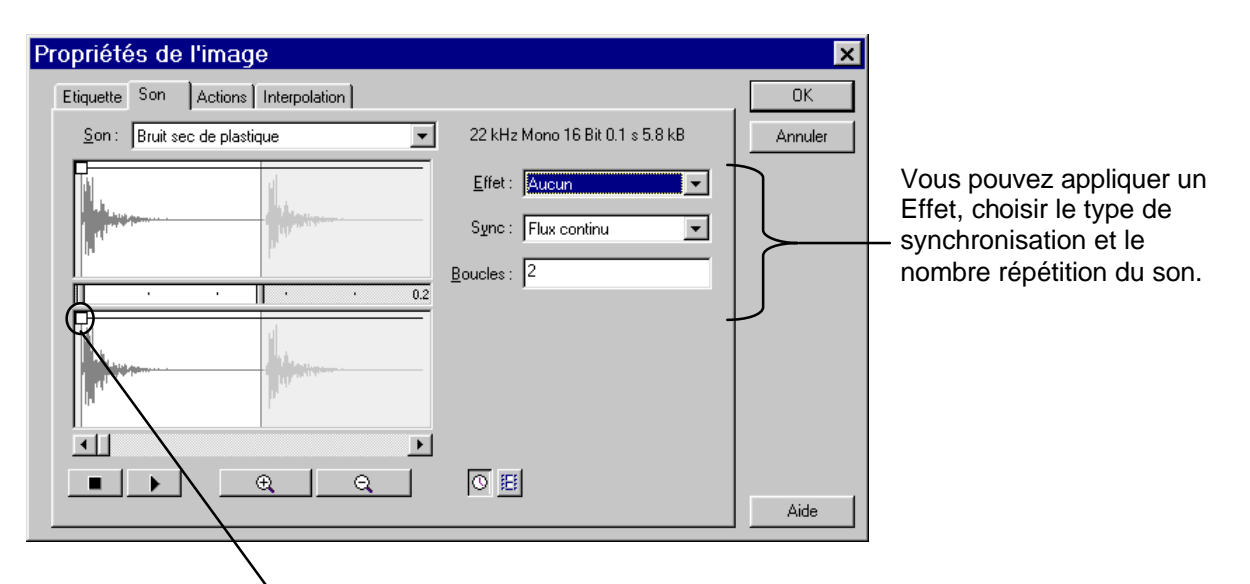

Vous pouvez aussi modifier le niveau d'un son en déplaçant les petits carrés blancs (ou en ajouter).

## **Tester l'animation**

Pour contrôler votre animation faites  $Contrôle \setminus Tester l'animation (Ctrl + Entrée)$ Choisissez la vitesse de téléchargement pour la simulation dans le menu  $Contrôle \setminus 28, 8$ (2.3 Ko/s) pour être sur de la vitesse pour les personnes qui ont une connexion faible débit ou  $Contrôle \setminus 56 \text{ K} (4.7 \text{ Ko/s})$ .

Dans le menu Afficher activez Testeur de Bande passante cela vous permet de contrôler la fluidité de votre animation et notamment la durée de préchargement (pas la peine de faire une belle animation que personne ne pourra voir car trop longue à télécharger).

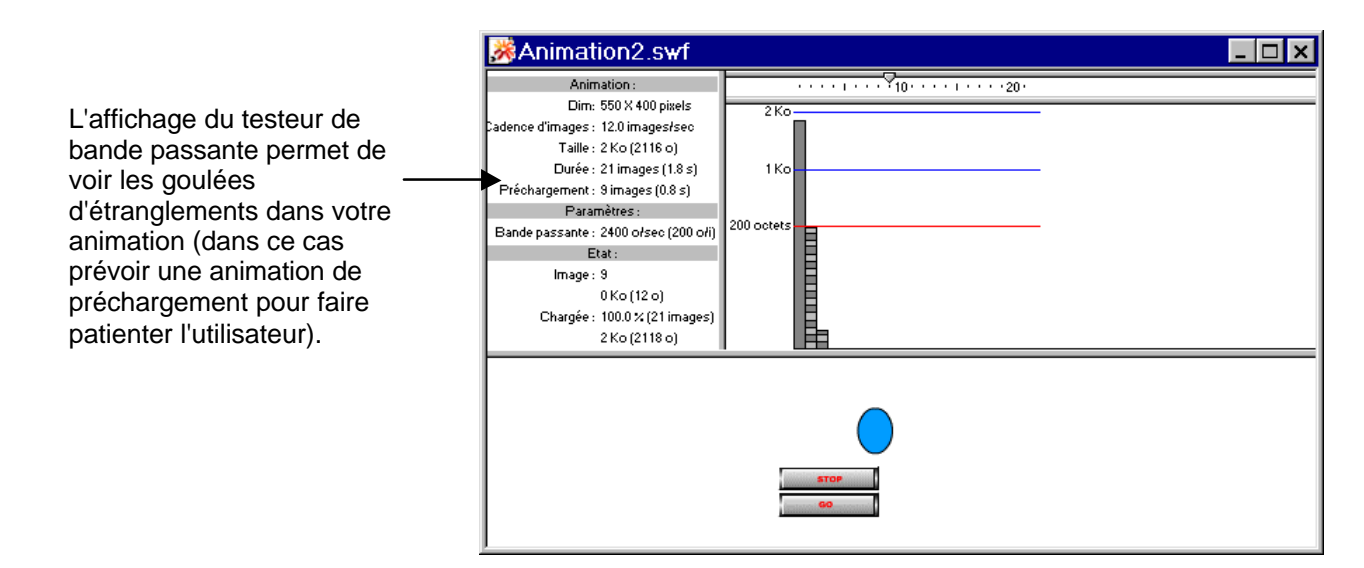

## **Exportation et Publication d'animation**

L'animation finie il ne reste plus qu'à l'exporter.

Vous avez plusieurs possibilités en fonction de la cible (Page Html, animation indépendante, projection).

Pour l'exportation choisissez Fichier \ Exporter l'animation

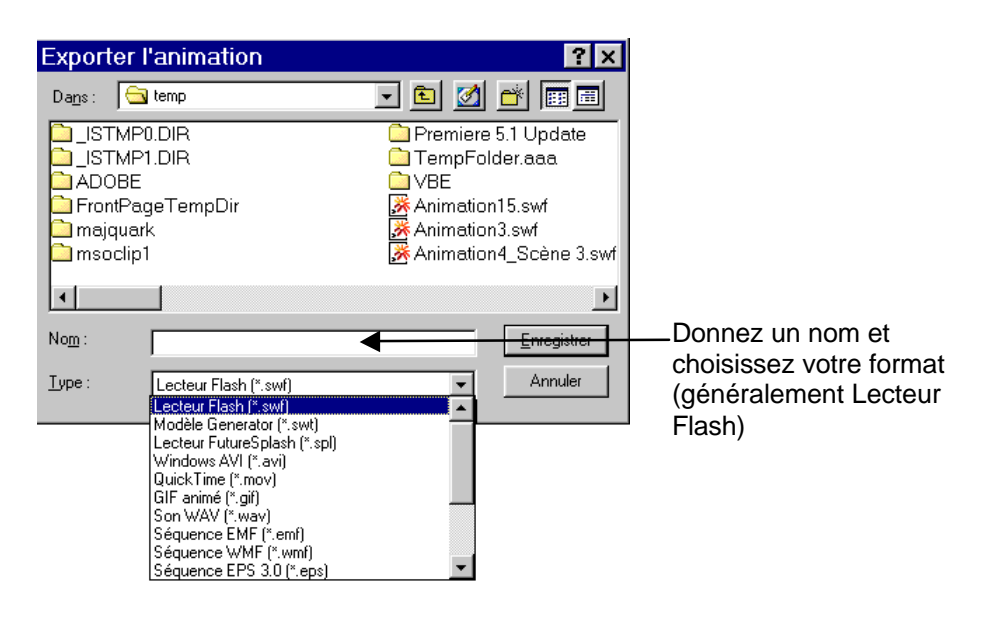

|                                                                                                    | Exporter Lecteu                                                | r Flash                                                                                 | ×                  |
|----------------------------------------------------------------------------------------------------|----------------------------------------------------------------|-----------------------------------------------------------------------------------------|--------------------|
| Définissez l'ordre de chargement.                                                                                               | Ordre de chargemen                                             | Du bas vers le haut 🔽                                                                   | ОК                 |
| Vous pouvez protéger votre animation                                                                                            | >                                                              | Générer rapport de taille<br>Protéger contre l'importation<br>Omettre les actions Irace | Annuler            |
| Définissez la qualité                                                                                                    | <u>Qualité JPEG .</u>                                          | 50 (0-100)                                                                              |                    |
| Définissez les paramètres Audio (à<br>désactiver si pas d'audio).                                                               | Lect <u>u</u> re audio continue :<br><u>E</u> vénement audio : | MP3, 16 kbps, Mono<br>MP3, 16 kbps, Mono                                                | Définir<br>Définir |
| Choisissez la version de Flash (Flash 4<br>pour une meilleure compatibilité mais vous<br>perdez les nouvelles fonctionnalités). | Version : Flash 4                                              | utraliser les paramètres audio                                                          | Aide               |

L'animation exportée, vous avez la possibilité de la lire avec le lecteur Flash (en faisant un double clic sur le fichier ou en lançant le lecteur et Fichier \ Ouvrir). A partir du lecteur Flash vous pouvez convertir une animation Flash en fichier programme

indépendant (.exe) visible par tous, sans avoir Flash (ni même le lecteur). Pour cela dans le lecteur choisissez Fichier \ Créer projection.

La publication permet de générer le fichier Flash de votre animation (.swf) ainsi que le code Html pour l'inclure dans une page Web.

Pour les différents réglages allez dans Fichier \ Paramètres de publication.

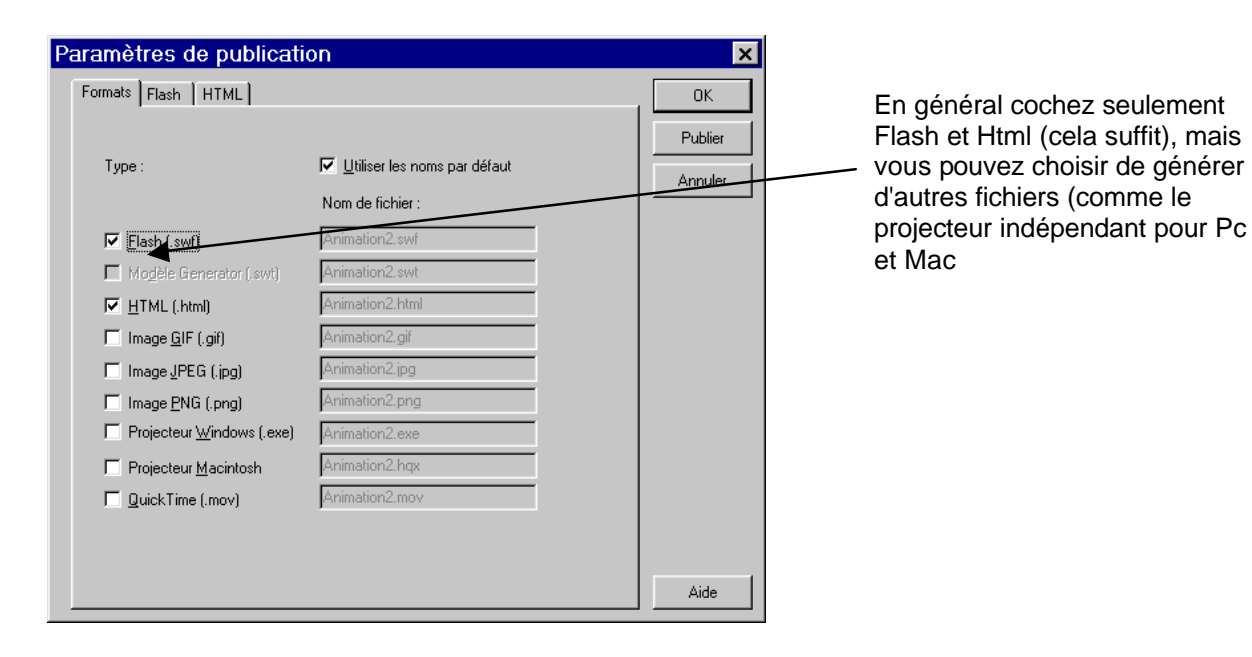

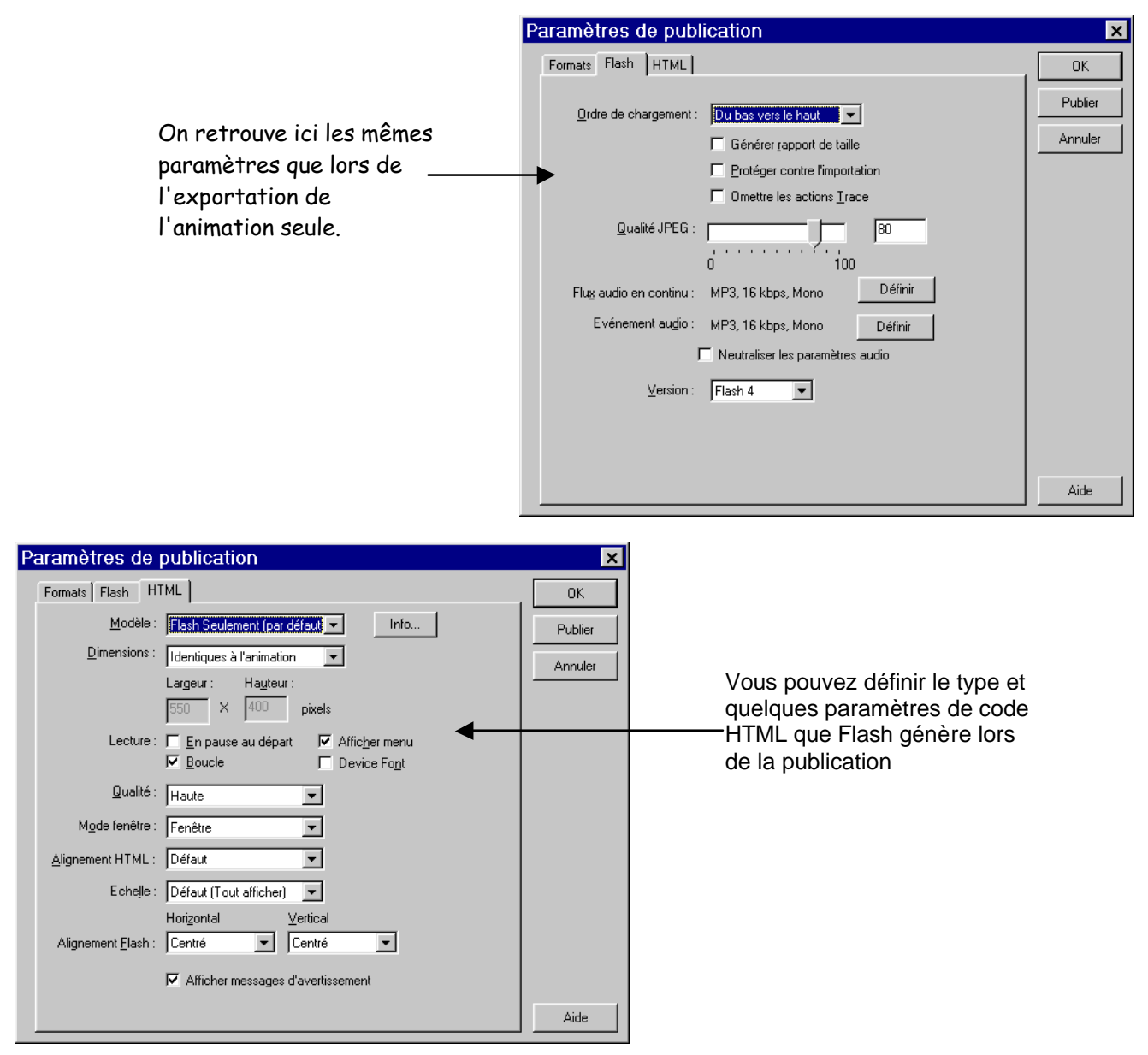

Pour la publication elle-même choisissez Fichier \ Publier. Les différents fichiers sont créés (.swf et .Html par défaut).